#### Introduction

This guide details the steps that a new Online Banking customer will undertake to register for, order and activate a Security Key for the first time.

As part of the registration process, all users must be verified with a 'secret' that is shared between the bank and the customer. It can be verified via a Debit Card PIN or a Phone Banking PIN.

### REGISTRATION

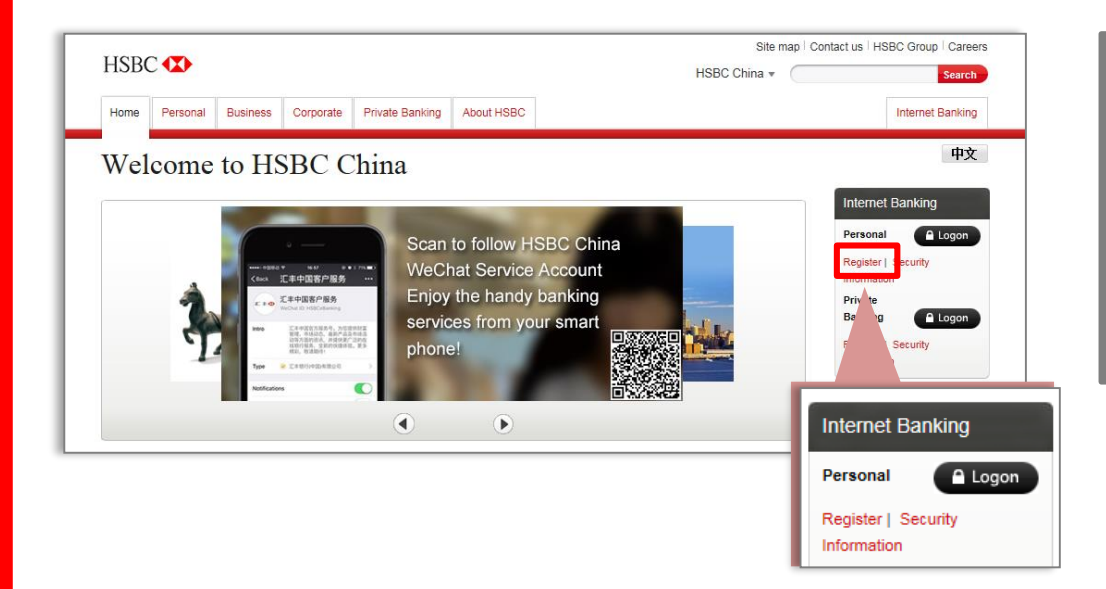

### 1.

This screen provides an overview of the registration process.

#### Go to

http://www.hsbc.com.cn

Under Internet Banking > Personal, click "Register"

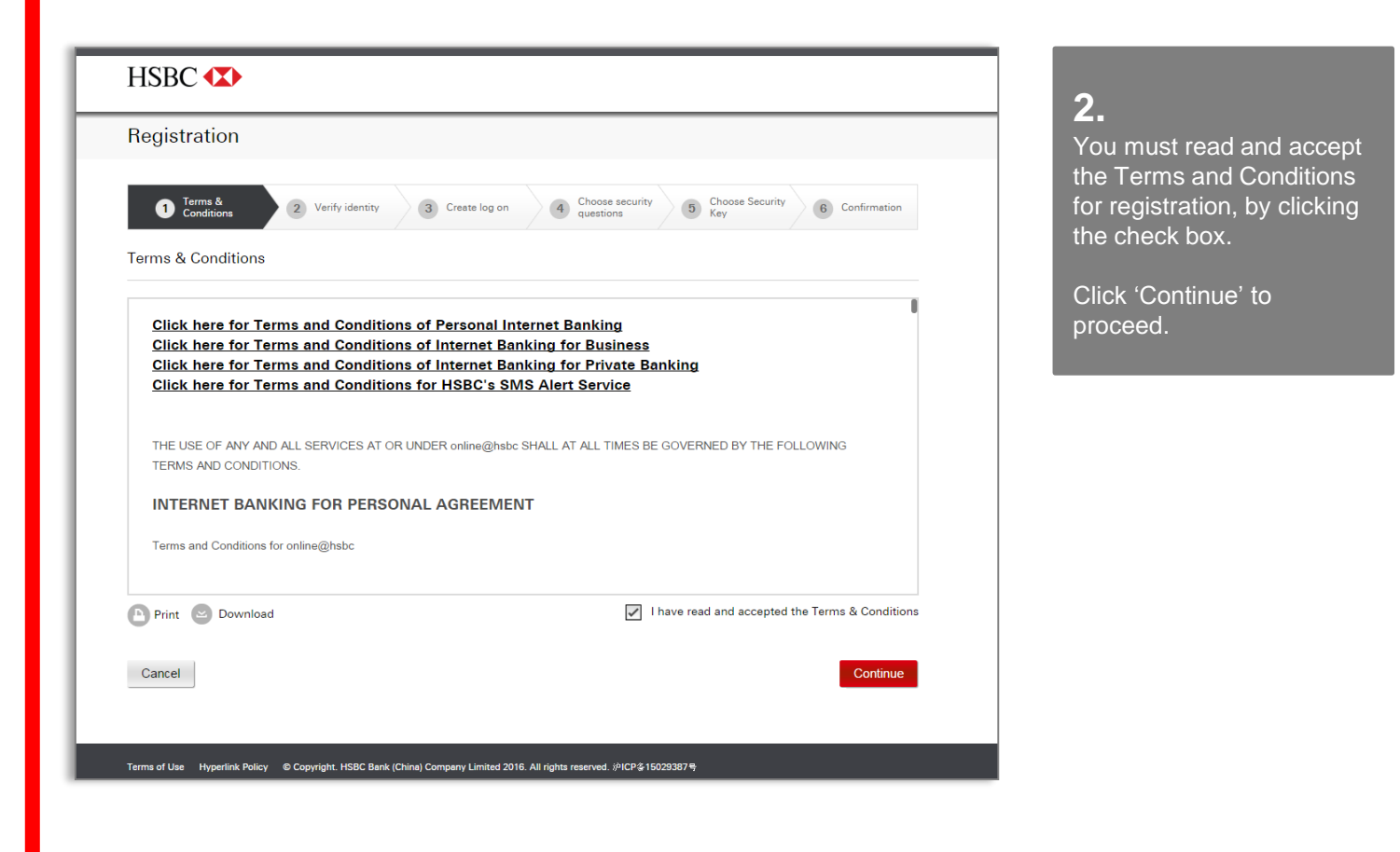

| Registration                        |                                                                                           |                                                |
|-------------------------------------|-------------------------------------------------------------------------------------------|------------------------------------------------|
| 1 Terms & 2                         | Verify identity 3 Create log on 4 Choose security 5 Choose Security Device 6 Confirmation | <b>3.</b>                                      |
| To verify your identity, please sel | ect your account information from the list and fill in the required details.              | identity. There are two                        |
| Registration Method                 | Debit Card number                                                                         | options to do it:<br>Option a – Debit Card     |
| Debit Card Number                   |                                                                                           | Number (if any) OR<br>Option b – Phone Banking |
| Issue Number<br>View sample  ¥      |                                                                                           | Number                                         |
| PIN                                 |                                                                                           |                                                |
| Cancel                              | Registration Method Phone banking number<br>Debit Card number                             |                                                |

| Registration                           |                               |                            |                               |                | Option a –                                                                                                 |
|----------------------------------------|-------------------------------|----------------------------|-------------------------------|----------------|----------------------------------------------------------------------------------------------------|
| To verify your identity, please select | erify identity 3 Create log o | n Choose securit questions | y 5 Choose Security<br>Device | 6 Confirmation | <b>Debit Card Number</b><br>You have to confirm their<br>identity by providing Debit<br>Card Number & PIN. |
| Registration Method                    | Debit Cerd number             | ~                          |                               |                | Click (Continue) to                                                                                        |
| Debit Card Number                      |                               |                            |                               |                | proceed.                                                                                                   |
| Issue Number                           |                               |                            |                               |                |                                                                                                    |
| View sample  ≯                         |                               |                            |                               |                |                                                                                                    |
| PIN                                    |                               |                            |                               |                |                                                                                                    |
| Cancel                                 |                               |                            |                               | Continue       |                                                                                                    |

| To verify your identity, please select your account information from the list and fill in the required details. | NOLL BOY O TO CONTINUE TOOLS                      |
|----------------------------------------------------------------------------------------------------|---------------------------------------------------|
|                                                                                                    | lentity by providing Phor<br>anking Number & PIN. |
| Phone Banking Number Cli                                                                                        | lick 'Continue' to roceed.                        |
| PIN Cancel Continue                                                                                             |                                                   |

е

| 1 Terms & 2 Vi<br>Conditions          | erify identity 3 Create log on         | 4 Choose security questions | 5 Choose Security<br>Device | 6 Confirmation |
|---------------------------------------|----------------------------------------|-----------------------------|-----------------------------|----------------|
| Create log on                         |                                        |                             |                             |                |
| Create the log on details you will us | e to access online and mobile banking. |                             |                             |                |
| Username                              |                                        |                             |                             |                |
|                                       | Between 5 - 76 characters              |                             |                             |                |
| Memorable question                    | Choose a question                      | $\sim$                      |                             |                |
| Memorable answer                      |                                        |                             |                             |                |
|                                       | Between 6 - 36 characters              |                             |                             |                |
| Confirm answer                        |                                        |                             |                             |                |
|                                       | Must match your memorable answer       |                             |                             |                |
| Password                              |                                        |                             |                             |                |
|                                       | Between 8 - 30 characters              |                             |                             |                |
| Confirm password                      |                                        |                             |                             |                |
|                                       | Must match your password               |                             |                             |                |

#### 4.

Next, you must set up their online banking log on credentials. Criteria for each credential is clearly displayed for the customer on screen.

Click 'Continue' to proceed

| Registration                          |                                                                                                    |
|---------------------------------------|----------------------------------------------------------------------------------------------------|
| 1 Terms & 2 V                         | Verify identity 3 Create log on 4 Choose security 5 Choose Security 6 Confirman                                  |
| Create log on                         |                                                                                                    |
| Create the log on details you will us | e to access online and mobile banking.                                                                           |
| Username                              | PRDPT0012                                                                                                    |
|                                       | 7 This Ugername is available, you can use it to log<br>on to internet banking or the HSBC Mobile<br>Banking app. |
| Memorable question                    | What is your memorable answer?                                                                                   |
| Memorable answer                      | ······ ✓                                                                                                    |
| Confirm answer                        | ······ 🗸                                                                                                    |
|                                       | We'll ask you this question each time you log on<br>to internet banking.                                         |
| Password                              | ······ ✓                                                                                                    |
| Confirm password                      |                                                                                                    |
|                                       | We'll ask you to enter 3 random characters from<br>your password when you log on                                 |
|                                       |                                                                                                    |

| 1 Terms & 2 V<br>Conditions           | erify identity 3 Create log on 4 Choose security 5 Choose Security 6 Confirm | ation |
|---------------------------------------|------------------------------------------------------------------------------|-------|
|                                       |                                                                              |       |
| Choose security questions             |                                                                              |       |
| If you forget your log on details you | can use these security questions to reset them.                              |       |
| Security question 1                   | Select a security question                                                   |       |
| Answer                                |                                                                              |       |
|                                       | Between 3 - 30 characters                                                    |       |
| Confirm answer                        |                                                                              |       |
|                                       | Must match your answer to security question 1                                |       |
| Security question 2                   | Select a security question                                                   |       |
| Answer                                |                                                                              |       |
|                                       | Between 3 - 30 cheracters                                                    |       |
| Confirm answer                        |                                                                              |       |
|                                       |                                                                              |       |

### 5.

You are now asked to set up 2 Security Questions, which will be used to verify your identity online should you need to reset their log on credentials in the future.

Click 'Continue' to proceed.

| 1 Terms & 2 Verify identity 3                                | Create log on 4 Choose security 5 Choose Security 6 Confirm |
|--------------------------------------------------------------|-------------------------------------------------------------|
| Choose security questions                                    |                                                             |
| If you forget your log on details you can use these security | questions to reset them.                                    |
| Security question 1 Who is your favourit                     | e sports star?                                              |
| Answer                                                       | ✓                                                           |
| Confirm answer •••                                           | ✓                                                           |
| Security question 2 What is your favouri                     | te flower or plant? V                                       |
| Answer                                                       | ✓                                                           |
| Confirm answer                                               | ✓                                                           |
| We'll ask you these or reset your internet be                | uestions if you need to<br>nking details.                   |
| Cancel                                                       | Con                                                         |

| ply for a Securi                                                                                                    | ity Key<br>Security Key                                                                                                    | No Securit                                                                                                    | y Key (basic access)                                                                                                    | access without Security<br>Key (basic access).                                                                                       |
|----------------------------------------------------------------------------------------------------|----------------------------------------------------------------------------------------------------|----------------------------------------------------------------------------------------------------|----------------------------------------------------------------------------------------------------|----------------------------------------------------------------------------------------------------|
| HSRC H<br>1 2 0<br>4 5 6<br>2 8 9<br>8 0 (1)                                                                                        | Extra security for<br>Both HSBC Mobile<br>website are protec-<br>two-factor authent<br>online fraud and id<br>To have extra peac<br>order a Security Ke<br>Internet Banking s<br>To order your Secu-<br>post". | your HSBC Internet Banking<br>Banking and HSBC Internet Banking<br>ted by an additional layer of security called<br>cation, giving you extra protection against<br>entity theft.<br>e of mind when you bank online, you can<br>y by post to have full access to HSBC<br>ervices.<br>rity Key, choose "Order a Security Key by | <ul> <li>Know more about Security Key</li> <li>Full access to internet banking</li> <li>Portable and simple to use</li> <li>Delivery takes a few days</li> <li>Compare Security Key features</li> </ul>                                                                                                    | <b>Option a –</b><br>If you choose to select a<br>Security Key will order it<br>post and confirm the                                 |
| Order a Secu<br>We will send you th<br>your correspondence<br>according to the Ba                                                   | rity Key by post<br>e Security Key to<br>se address<br>nk's record                                                                                                    | SBC 112-007687 ADDRESS P1      No, please do not send the security b     record                                                                                                    | key to my address according to the bank's                                                                                                    | Click "Order a Security<br>Key" tab then "Order                                                                                      |
| You should receive<br>Key in 3-7 working                                                                                            | e your Security<br>g days.                                                                                                    | Order Security Key                                                                                                    |                                                                                                    | Secure Rey .                                                                                                    |
| You should receive<br>Key in 3-7 working<br>Frequently Aske<br>What does basic ac                                                   | a your Security<br>g days.<br>ad Questions<br>cess to online banking :                                                                                                    | Order Security Key                                                                                                    | Continue                                                                                                    | Secure Key .                                                                                                    |
| You should receive<br>Key in 3-7 working<br>Frequently Aske<br>What does basic ac<br>Cancel<br>Registratic                          | a your Security<br>g days.<br>ad Questions<br>cess to online banking :<br>cess to online banking :<br>on<br>ns<br>2 Verify iden                                                                                | tity 3 Creste log on 4 Choose securit                                                                                                    | Ty Choose Security<br>6 Confirmation                                                                                                    | Option b –<br>If you choose not to orde<br>Security Key, you will on                                                                 |
| You should receive<br>Key in 3-7 working<br>Frequently Aske<br>What does basic ac<br>Cancel<br>Registratic<br>Apply for a Se<br>Orr | e your Security<br>g days.<br>ed Questions<br>cess to online banking :<br>pn<br>ns 2 Verify iden<br>ecurity Key<br>eder Security Key                                                                           | ervice mean? ¥                                                                                                    | Ty (Continue<br>(Continue)<br>(Continue)<br>(Con | Option b –<br>If you choose not to orde<br>Security Key, you will on<br>have limited access to<br>online banking<br>functionalities. |

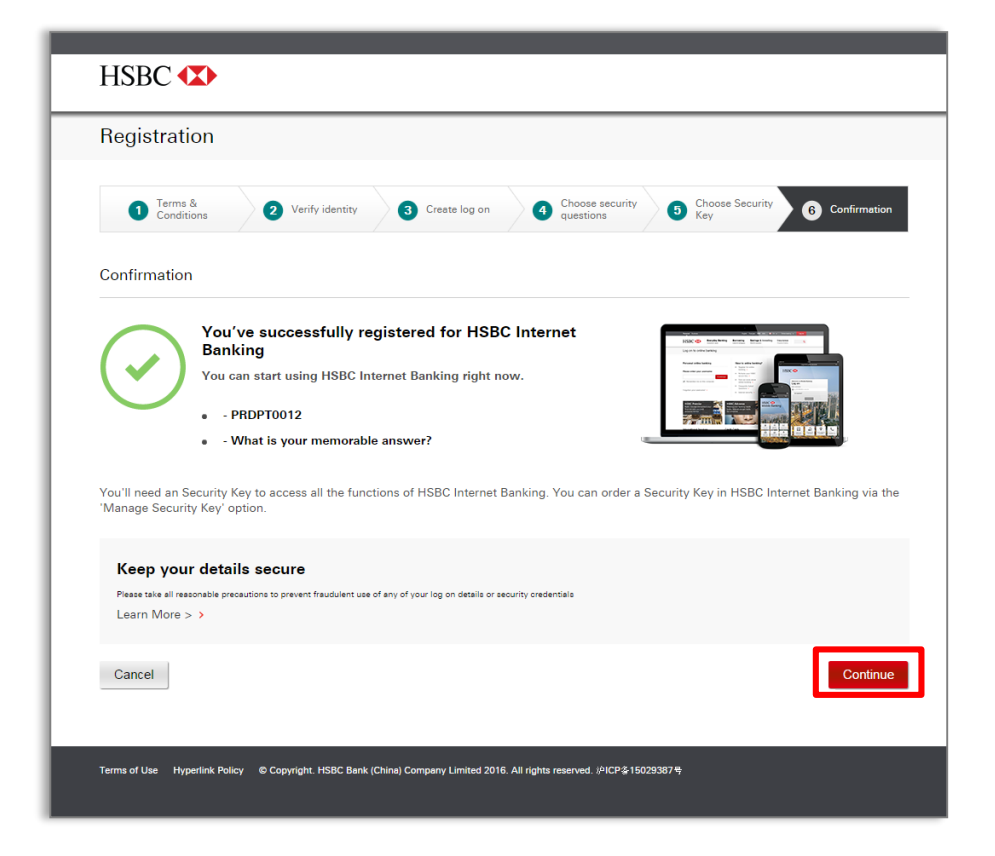

|                                          |                                 | Englis                                                  | h 🗸 📕 China 🕺 🗸 21 001 CN HSB 🗸 🛛 Log Off                        |
|------------------------------------------|---------------------------------|---------------------------------------------------------|------------------------------------------------------------------|
| ISBC                                     | My banking<br>Account deshboard | Products & Services<br>Product Center, Interest & Forex | Rate Enguiry Investment & Contact HSB                            |
| ly accounts                              |                                 | Welcome ba                                              | ack 21 001 CN HSB, you last logged in at 13:26 CST on Jul 22, 20 |
| ✓ We need you to confi                   | irm an updated mobile n         | umber. Keep your Security                               | Device with you and update it now.                               |
| My accounts<br>Balance summary III       | a,983,280.33<br>001-<br>Curren  | IN REMITTANCE SAVINGS<br>DUNT<br>-901                   | Balance 🕖 0.00<br>Available balance 🕖 0.00                       |
| 088- <b>050</b> -050<br><b>494,1</b>     | 70.79 CN                        | e money 📩                                               | Manage 🗮 Search 🝳 Details 🗮                                      |
| Taiwan REMITTANCE SAV                    | /INGS AC<br>0.00 @              | There is no transacti<br>Ref.:{PG8}                     | ion history for the period you selected. Our                     |
| Taiwan REMITTANCE SAV                    | VINGS AC<br>0.00 CC             | nt 🕒                                                    | A Back to top                                                    |
| STATEMENT SAVINGS AC<br>001-050<br>500,4 | COUNT<br>76.39 CM Transfe       | ick Transfer                                            | Currency Converter                                               |
| Print                                    | From                            | account                                                 | CNY ¥ 1.00                                                       |
|                                          |                                 |                                                         | 1.00 CNY - 0.23 AUD<br>About this indicative rate                |

#### 7.

The Registration process is now complete.

You are now registered successfully on HSBC Internet Banking.

Click "Continue" to start using HSBC Internet Banking.

#### 8.

Once you log on you will see the Account Dashboard to access your account information.

### **ACTIVATION OF THE SECURITY KEY**

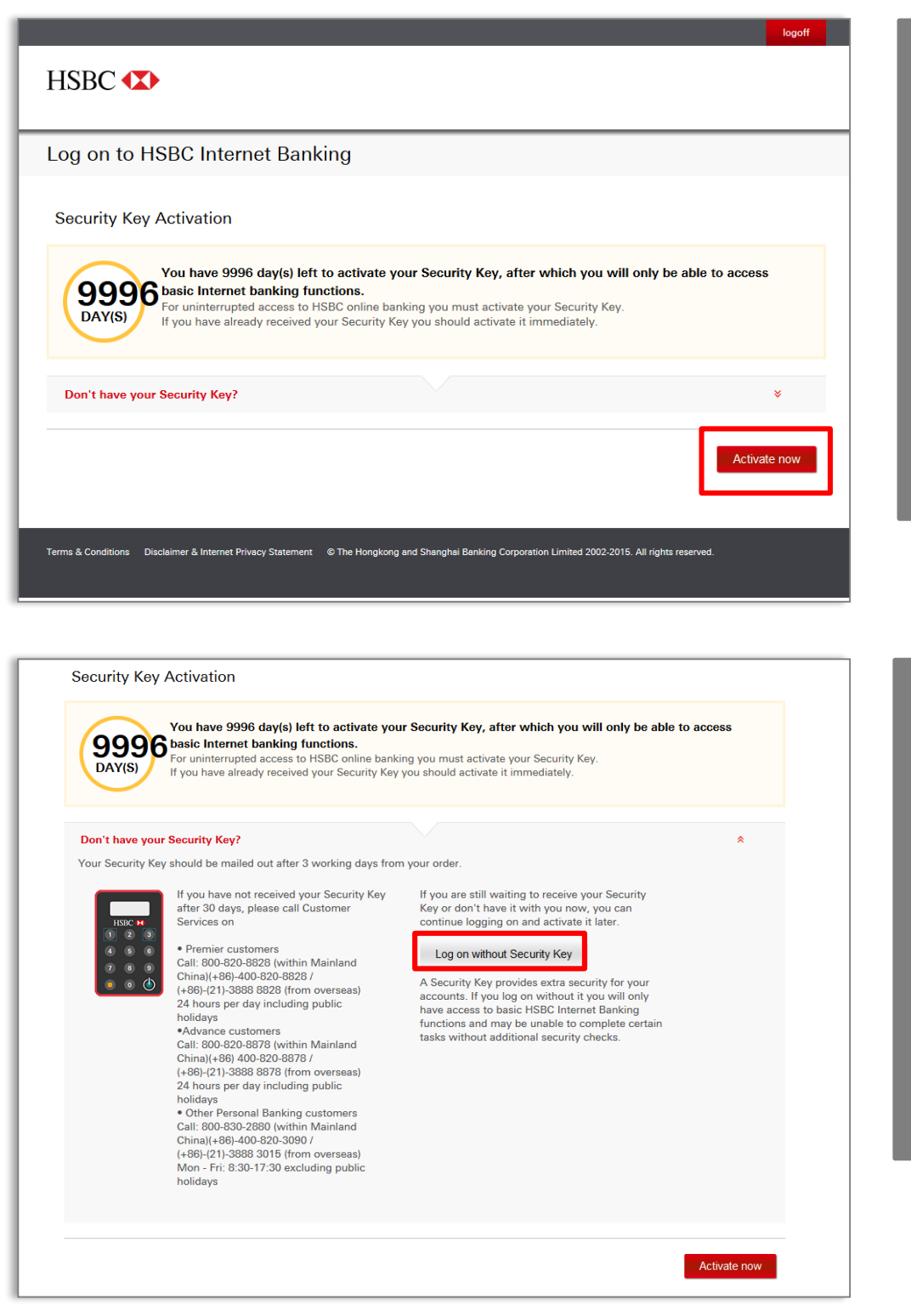

#### 1.

Once you have ordered the Security Key, on subsequent access to online banking, you will be presented with a screen from which you can select whether or not to activate the Security Key when received.

Click "Activate now' for the activation process.

1a.

You can still log on and activate your Security Key later by clicking "Log on without Security Key".

# ACTIVATION OF THE SECURITY KEY

| HSEC O   Mage Security Device   Marge Security Device   Marge Security Device <t< th=""><th></th><th></th></t<>                                                                                                    |                                                                                                    |                                               |
|----------------------------------------------------------------------------------------------------|----------------------------------------------------------------------------------------------------|-----------------------------------------------|
| Manage Security Device       Input Activation code generated and sent to your mobile number.         Manage Security Device       Input Activation code, click "Generated and sent to your mobile number.         If you do not have the activation code, click "Generate activation code, click "Generate activation code, click "Generate activation code.         Create a PIN for your Security Device       If you do not have the activation code, click "Generate activation code.         Security Device IN botton code       If you do not have the activation code.         With Gow Year Security Device IN botton of your Security Device IN by entering it again.       If you do not have the activation code.         Need help with your Security Device IN by entering it again.       If you do not have the activation code.         If you do not have the activation code.       If you do not have the activation code.         If you do not have the activation code.       If you do not have the activation code.         If you do not have the activation code.       If you do not have the activation code.         If you do not have the activation code.       If you do not have the activation code.         If you do not have the activation code.       If you do not have the activation code.         If you do not have the activation code.       If you do not have the activation code.         If you do not have the activation code.       If you do not have the activation code.         If you do not have the activation code.                                                                                                    | HSBC 🔹                                                                                                    | 2.                                            |
| Adverse par Security Device   Adverse par Security Device If you do not have the activation code, click   Create a PIN for your Security Device If you do not have the activation code, click   Press of hold odway If you do not have the activation code, click   your Security Device If you do not have the activation code, click   Yenerate a PIN for your Security Device in the back of your Security Device in the week of the Security Key.   Image: A security Device in the back of your Security Device in the back of your Security Device in the back of the Security Device in the back of the Security Key.   Securit Device in the intervent of the Security Device in the back of your Security Device in the back of the Security Key.   Securit Device in the intervent of the Security Device in the back of your Security Device in the back of the Security Key.   Securit Device in the intervent of the Security Device in the back of your Security Device in the back of the Security Key.   Securit Device in the intervent of the Security Device in the back of your Security Device in the back of the Security Code generated from the Security code generated from the Security code generated from the Security code generated from the Security Code generated from the Security Key.                                                                                                    | Manage Security Device                                                                                          | Input Activation code                         |
| If you do not have the activation code, cick "Generate activation code, cick "Generate activation code, cick "Generate activation code,"   Create PIN for your Security Device The security Device and Security Device and Security Device The Security Device The Securi     | Activate your Security Device                                                                                   | mobile number.                                |
| Create a PIN for yours Security Device   Market A pin A biol down and biol down and | Activation code (00)                                                                                            | If you do not have the                        |
| *Center a PIN for your Security Device   Presta and hold down Image: A pink in the yout for your   Beed help with your Security Device? Choss a PIN with 4.6   Confirm your Security Device and your security Device PIN by entening it again.   Charles a PIN for your Security Device?   Charles a pink in the your for your security Device?   Charles a pink in the your for your security Device in the back of your Security Device in the back of the Security Device in the back of your Security Device in the back of the Security Device in the back of the Security Code generated from the Security Code generated from the Security Code generated from the Security Key.   Click "Continue".                                                                                                    | Don't have your activation code ? Generate activation code                                                      | activation code, click                        |
| Create a PIN for your Security Device   Prive the plotten for 2 groups of the plotten of 2 groups of the plotten of 2 groups of 2 groups of 2 gro             |                                                                                                    | "Generate activation code".                   |
| Trees and hold down<br>the @ button?<br>your Security Device. Image: Constant of the point of the point of the po      | Create a PIN for your Security Device                                                                           |                                               |
| website weight   Security Device and press the button. Weight of uring it again. Security Device's secient number. Security Device's secient number is on the back of your Security Device in the back of the Security Device in the back of the Security Device. Security Constraints Security Device is the back of your Security Device in the back of the Security Device in the back of the Security Key. Security Constraints Security Constraints Security Device is the back of your Security Device in the back of the Security Key. Security Constraints Security Constraints Security Constraints Security Constraints Security Constraints Security Device is the back of your Security Device in the back of the Security Key. Security Constraints Security Constraints Security Constraints Security Constraints Security Constraints Security Device is the security of the Security Device in the back of the Security Device in the back of the Security Key. Security Constraints Security Constraints Security Constraints Security Constraints Security Constraints Security Constraints Security Device is back of the Security Device in the back of your Security Device in the back of the Security Constraints Security Constraints Security Constraints Security Constraints Security Constraints Security Constraints Security Security Constraints Security Constraints Security Constraints Security Key. Click "Continue".                                                                                                    | Press and hold down<br>the (b) button for 2                                                                     | <b>3.</b><br>Create a PIN for your            |
| Action                                                                                                    | seconds to turn on your Security Device. Security Device and press the button.                                  | Security Key.                                 |
| <ul> <li> <b>Extension of the security Device's serial number is on the back of your Security Device in the back of the Security Device in the back of the Security Device in the back of the Security Rey. Serial number</b></li></ul>                                                                                                    | Need help with your Security Device?                                                                            |                                               |
| Enter your Security Device's serial number   12:345678901   The serial number is on the back of your Security Device in the   Image: Image:                                                  |                                                                                                    |                                               |
| Enter your Security Device's serial number   12345678901   The serial number is on the back of your Security Device in the   Serial number   Image: Image: Im                                                                   |                                                                                                    |                                               |
| Enter your Security Device's serial number   12:345678901   the serial number is on the back of your Security Device in the   serial number                                                                                                    |                                                                                                    | _                                             |
| Image: Control of the second number is on the back of your Security Device in the back of the Security Device in the back of the Security Key.     Serial number     Image: Control of the Security Code generated from the Security Device in the Security Device in the back of the Security Key.     Serial number     Image: Control of the Security Code generated from the Security Code generated from the Security Code generated from the Security Code generated from the Security Code generated from the Security Code generated from the Security Key.                                                                                                    | Enter your Security Device's serial number                                                                      | Λ                                             |
| Image: Security Continue     Serial number     Image: Security Continue     Security Continue     Security Continue     Image: Security Continue     Security Continue                                                                                                    | Image: 12-34567890-1         The serial number is on the back of your Security Device in the lower left corner. | <b>4.</b><br>Enter the serial number on       |
| Serial number   Chereate a Security Code   Pers and hold the   Scouthy Devices Prive   Prive Mit the HSBC Subtraction on subtraction on subtraction on your Security Device Prive   Security Device Prive   Security Device Prive   Security Device Prive   Attente Idea   Attente Idea   Control   Control                                                                                                    | ww.indecom                                                                                                    | the back of the Security                      |
| Serial number   Concrete Security Code   Serial number   Security Device NTN   Image: Image:                                                                                          |                                                                                                    | ney.                                          |
| Cencrate a Security Code         Press and hold the button for 2 security Device, then enter your Security Device function again         Vour Security Device PIN         Security Device PIN         Security code         Security code         Security code         Security code         Security code         Security code         Security code         Security code         Security code         Security code         Security code         Security code         Security code                                                                                                    | Serial number ···· ···                                                                                          |                                               |
| Generate a Security Code   Press and hold the Subtom for 2 security Device, then enter your Security Device acrean   Security Device PNN     With the HSBC welcome scream or buttom again   The security code appears on your security Device scream     Security code   Security code      Security code     Activate late   Continue                                                                                                    |                                                                                                    |                                               |
| Generate a Security Code         Press and hold the         Security Device, then enter your         Security Device PIN         Security code         Security code         Security code         Security code         Security code         Security code         Security code         Security code         Security code         Security code         Security code         Security code         Security code         Security code                                                                                                    |                                                                                                    |                                               |
| Press and hold the<br>© button for 2<br>security Device,<br>then enter your<br>security Device PIN With the HSBC<br>welcome screen<br>displayed, press the International<br>button again The security code<br>appears on your<br>security Device<br>                                                                                                    | Generate a Security Code                                                                                        |                                               |
| seconds to turn on your Security Device, the enter your Security Device PIN       Image: Security Device Screen       Security Device Screen       Security Device Screen       Enter the security code generated from the Security Key.         Security code       Security code       Click "Continue".         Activate later       Continue                                                                                                    | Press and hold the<br>button for 2 With the HSBC Welcome screen appears on your                                 | 5.                                            |
| Security Device PIN Security code Security code Click "Continue".                                                                                                    | seconds to turn on<br>your Security Device,<br>then enter your                                                  | Enter the security code<br>generated from the |
| Security code Click "Continue".                                                                                                    | Security Device PIN                                                                                             | Security Key.                                 |
| Activate later Continue                                                                                                    | Security code                                                                                                   | Click "Continue".                             |
| Activate later Continue                                                                                                    |                                                                                                    |                                               |
|                                                                                                    | Activate later                                                                                                  |                                               |
|                                                                                                    |                                                                                                    |                                               |

## **ACTIVATION OF THE SECURITY KEY**

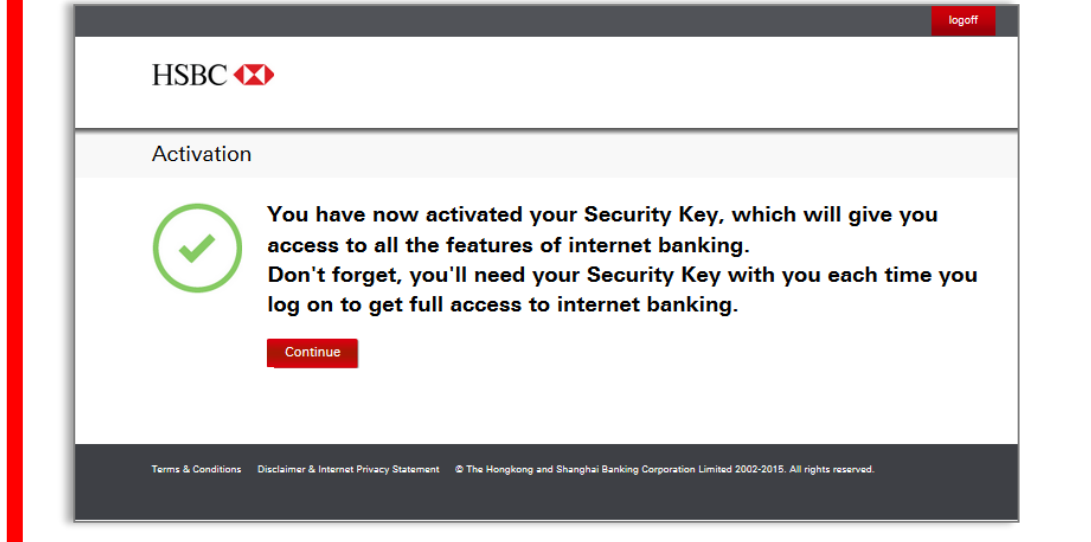

6.

Your Security Key is activated successfully.

Click "Continue' to have full access of online banking functions.

HSBC 🚺